#### MAIL IN YOUR PAYMENT:

You can either mail in a check for your payment using the Form 1040V voucher provided by our office with your completed tax return. To do so, follow these instructions (if you need a new voucher, please contact us).

## 1. Write the Check or Money Order:

- Make it payable to "United States Treasury."
- On the check or money order, include:
  - Your name and address
  - Your daytime phone number
  - Your SSN or ITIN (use the first SSN if it's a joint return)
  - The tax year and tax form number (e.g., "2023 Form 1040")
  - The exact payment amount, written clearly as \$XXX.XX without any dashes or lines.

## 2. Mail Your Payment:

- Do not staple the Form 1040-V to your payment or to your tax return.
- Send the Form 1040-V along with your check or money order in an envelope. The specific mailing address for your payment can vary based on your location and whether you are including a tax return. You can find the correct address on the second page of Form 1040-V or by checking the IRS website for the updated addresses.
- It is recommended to always mail items certified for proof of mailing date.

### MAKE AN ELECTRONIC PAYMENT:

### Access Direct Pay:

- 1. Go to the IRS website by visiting www.irs.gov.
- 2. Then follow the remaining instructions below.

#### Choose "Make a payment"

| Signature Service   An o × +                                                                                                    |                                                     |                                                                 |     | - 0             | ×                             |
|----------------------------------------------------------------------------------------------------|-----------------------------------------------------|-----------------------------------------------------------------|-----|-----------------|-------------------------------|
| ← → ♂ ≒ irs.gov                                                                                                    |                                                     |                                                                 | ९ ☆ | <u>ย</u>   (    | A :                           |
| 🚾 Anofficiat w                                                                                                    | zite of the United States Government                |                                                                 |     |                 | Â                             |
| Sales Contraction of Contraction of |                                                     | Help   News   English 🗸   💋 Charities & Nonprofita   📃 Tax Pros |     |                 |                               |
| File P                                                                                                    | y Refunds Credits & Deductions Forms & Instructions | Search Q                                                        |     |                 |                               |
|                                                                                                    |                                                     | Helping people understand and meet their tax responsibilities   |     | A Participation | A BY LEVEL AND A DECIMAL OF A |
| How ca                                                                                                    | we help you?                                        |                                                                 |     |                 |                               |
| Get y                                                                                                    | ir refund status Sign in to your accoun             | t Get your tax record                                           |     |                 |                               |
| (0) Make                                                                                                    | a payment 📑 File your taxes for fre                 | e find forms & instructions                                     |     |                 |                               |
| 🕜 Get ar                                                                                                    | wers to your tax questions . Apply for an Employ    | er ID Number (EIN) Check your amended return status             |     |                 |                               |
|                                                                                                    | Tools & ann                                         | lications                                                       |     |                 |                               |

### Choose "Pay Now with Direct Pay"

(if you have an online account, login to your IRS account)

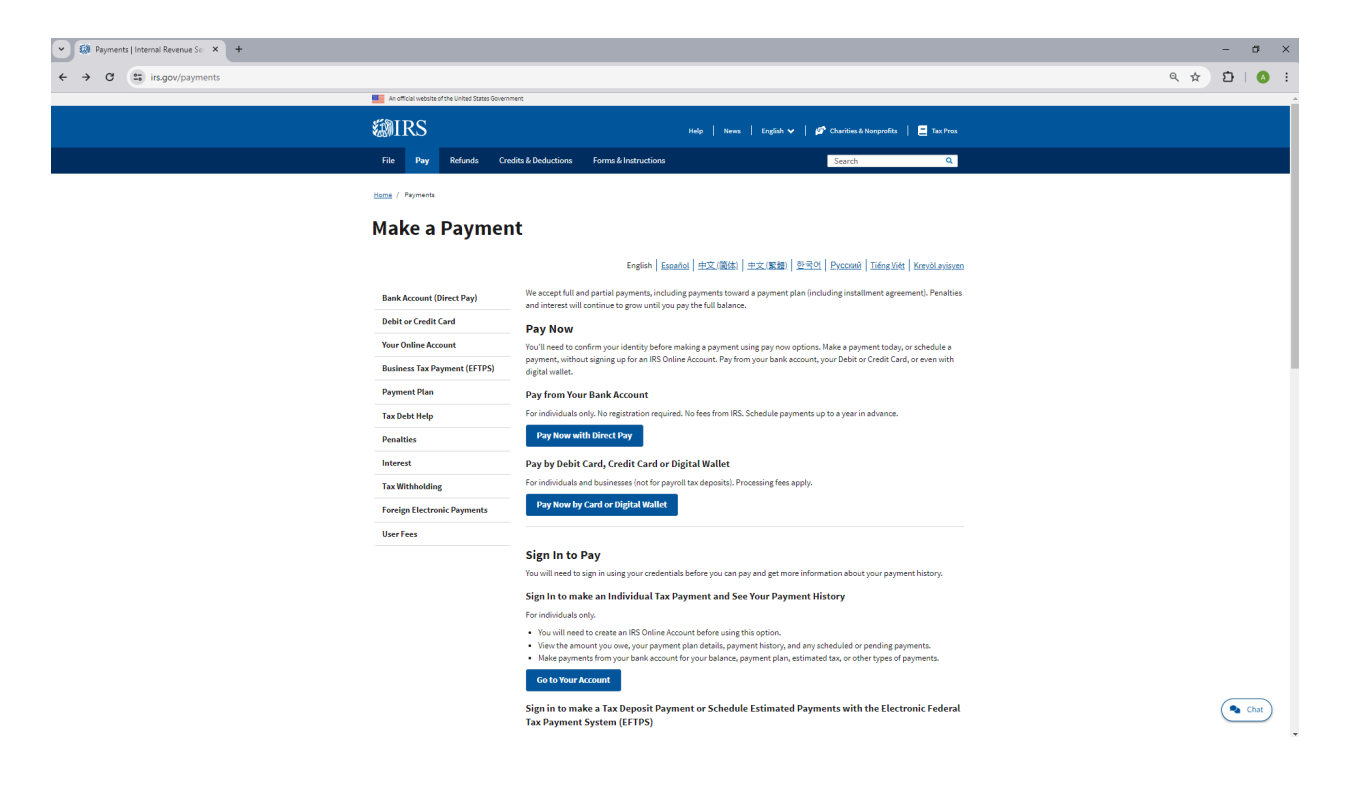

## Choose "Make a payment"

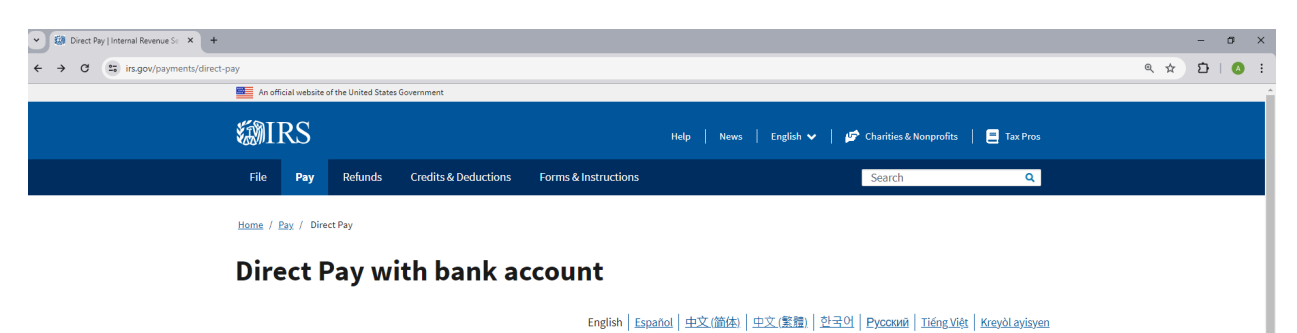

| Bank Account (Direct Pay)    | Use this secure service to pay your taxes for Form 1040 series, estimated taxes or other associated forms directly from your<br>checking or savings account at no cost to you.                                                                                             |  |  |  |  |
|------------------------------|----------------------------------------------------------------------------------------------------|--|--|--|--|
| Debit or Credit Card         | You can easily keep track of your payment by signing up for email notifications about your tax payment, each time you use IRS                                                                                                    |  |  |  |  |
| Your Online Account          | Direct Pay.                                                                                                    |  |  |  |  |
| Business Tax Payment (EFTPS) | Chain Indunction with outrain the commutation name is you receive a true end of a payment darbaction.     The IRS continues to remind taxpayers to watch out for <u>email schemes</u> . You will only receive an email from IRS Direct Pay if you've requested the service |  |  |  |  |
| Payment Plan                 | If you have already made a payment through Direct Pay, you can use your confirmation number to access the Look Up a                                                                                                    |  |  |  |  |
| Tax Debt Help                | Payment feature. You can also modify or cancel a scheduled payment until two business days before the payment date.                                                                                                    |  |  |  |  |
| Penalties                    | <ul> <li>You can also view your payment history by accessing your online account with the IRS.</li> </ul>                                                                                                    |  |  |  |  |
| Interest                     | Make a payment Look up payment                                                                                                    |  |  |  |  |
| Tax Withholding              | Answers to common guestions                                                                                                    |  |  |  |  |
| Foreign Electronic Payments  | Types of payments     Your balance and payment history                                                                                                    |  |  |  |  |
| User Fees                    | Availability                                                                                                    |  |  |  |  |

#### **Enter the Tax Information:**

If for payment of current tax return filed, enter the following:

- Reason for Payment = Balance Due
- Apply Payment to = Income Tax Form 1040
- Tax Period For Payment = 2023

#### If for payment of estimated tax payments towards next year's tax return, enter the following:

- Reason for Payment = Estimated Tax
- Apply Payment to = 1040ES (for 1040, 1040A, 1040EZ)
- Tax Period for Payment = 2024

| S S S S S S S S S S S S S S S S S S S                                                                                                    |
|----------------------------------------------------------------------------------------------------|
| Direct Pay Have questions or need additional information?   Españo                                                                                                    |
| Step 1 of 5                                                                                                    |
| Tax Information                                                                                                    |
| Select the appropriate payment type and reason for your<br>payment. Information about payment types can be found by<br>clicking the help icon (?). If you are making more than one<br>type of payment or making payments for more than one tax<br>year, submit each of them separately. Business Taxes?<br>All business tax payments should<br>be made through the <u>Electronic</u><br><u>Federal Tax Payment System</u><br>( <u>EFTPS</u> ) |
| Reason for Payment 🕖                                                                                                    |
| Balance Due 🔹                                                                                                    |
| Apply Payment To                                                                                                    |
| Income Tax - Form 1040 🔹                                                                                                    |
| Tax Period for Payment                                                                                                    |
| 2023 •                                                                                                    |
| CONTINUE >                                                                                                    |

#### **Click "Continue" to confirm information**

| Please Confirm                                                                                                    | 0      |  |
|----------------------------------------------------------------------------------------------------|--------|--|
| You have chosen to make a Balance Due payment for your Income Tax -<br>Form 1040 for Tax Year 2023. Is this correct? |        |  |
|                                                                                                    | Cancel |  |
|                                                                                                    |        |  |

Next screen is the **Verify Identity**: You need to add the tax year for verification (last year 2022) Enter your Filing status as used on that tax return, your name, last name, social, date of birth, address, etc.,

Be sure to check the box to accept the Privacy Act and Paperwork Reduction Act

Then click continue.

| <b>WIRS</b>                                                                                                    |                                                                                                    |
|----------------------------------------------------------------------------------------------------|----------------------------------------------------------------------------------------------------|
| Direct Pay                                                                                                    | Have questions or need additional information?                                                                  |
|                                                                                                    | Step 2 of 5                                                                                                    |
| All fields with * are required.                                                                                                    |                                                                                                    |
| Verify Identity                                                                                                    |                                                                                                    |
| Direct Pay verifies your identity using informati<br>following information from a 1040 tax return yo<br>/erification drop down menu. | on from your 1040 filing history. Please provide the<br>u filed for one of the years listed in the Tax Year for |
| Note: the Tax Year for Verification you enter he                                                                                     | re does not have to match the tax year for your payment.                                                        |
| Tax Year for Verification * 📀                                                                                                    |                                                                                                    |
| The information you enter must match the info<br>above.                                                                              | mation from your tax return for the tax year you selected                                                       |
| Filing Status * 😢                                                                                                    |                                                                                                    |
| First Name *                                                                                                    |                                                                                                    |
| Lact Name *                                                                                                    |                                                                                                    |
|                                                                                                    |                                                                                                    |
| Confirm Last Name *                                                                                                    |                                                                                                    |
|                                                                                                    |                                                                                                    |
| 88N or ITIN *<br>(example: 000112222)                                                                                                |                                                                                                    |
|                                                                                                    |                                                                                                    |
| Confirm 88N or ITIN *                                                                                                    |                                                                                                    |
|                                                                                                    |                                                                                                    |
| Date of Birth *                                                                                                    | - Vear                                                                                                    |
| Monari + Day                                                                                                    | • Tear                                                                                                    |
| Country of Residence *                                                                                                    |                                                                                                    |
| United States 🔹                                                                                                    |                                                                                                    |
| Street Address (from the tax year selected above)                                                                                    |                                                                                                    |
|                                                                                                    |                                                                                                    |
| Apt/Sulte/Other                                                                                                    |                                                                                                    |
|                                                                                                    |                                                                                                    |
| P.O. Box                                                                                                    |                                                                                                    |
|                                                                                                    |                                                                                                    |
| City *                                                                                                    |                                                                                                    |
|                                                                                                    |                                                                                                    |
| State/US Territory * Zip C                                                                                                    | ode *                                                                                                    |
|                                                                                                    |                                                                                                    |
| Drivery Act and Denerwork Reduction Act                                                                                              |                                                                                                    |
| I accept the Privacy Act and Parentersk Dec                                                                                          | furtion Act *                                                                                                   |
| <ul> <li>гассарстве епиасу иссала нарегиотк ке</li> </ul>                                                                            | autorit mus.                                                                                                    |
|                                                                                                    | Cancel                                                                                                    |

# Your Payment Information:

Complete all fields with the information required.

| Direct Pay                                                                                                    | Have questions or need additional information?                                                                                                    |
|----------------------------------------------------------------------------------------------------|----------------------------------------------------------------------------------------------------|
|                                                                                                    | Step 3 of 5                                                                                                    |
| All fields are required.                                                                                           |                                                                                                    |
| Your Payment Information                                                                                           |                                                                                                    |
| Please enter and confirm the payment amount below.                                                                 |                                                                                                    |
| Select a date for your payment to be processed. The<br>credit for the payment although the payment may settl       | payment date selected is the date you will get<br>ie on a future date.                                                                                          |
| Payment Amount (example: 12345.00)                                                                                 |                                                                                                    |
| S                                                                                                    |                                                                                                    |
| Confirm Payment Amount                                                                                             |                                                                                                    |
| S                                                                                                    |                                                                                                    |
| Payment Date (within 365 days)                                                                                     |                                                                                                    |
| 05-28-2024                                                                                                    |                                                                                                    |
| Your Bank Account Information                                                                                      |                                                                                                    |
| Routing Number (example: 123456789)                                                                                |                                                                                                    |
|                                                                                                    | L008                                                                                                    |
| Account Number                                                                                                    | barr 6<br>man 8 mm                                                                                                    |
|                                                                                                    | < <u>0100000004</u> <u>C0C000000</u> *                                                                                                    |
| Confirm Account Number                                                                                             | ROUTING ACCOUNT                                                                                                    |
|                                                                                                    | HUBLEN HUBBLEN                                                                                                    |
| Account Type                                                                                                    |                                                                                                    |
| Checking     Savings                                                                                               |                                                                                                    |
| Email Confirmation Notifications                                                                                   |                                                                                                    |
| Email Commutation Notifications                                                                                    |                                                                                                    |
| I would like to receive email confirmation notification                                                            | us and agree to the Email Terms of                                                                                                    |
| Service.                                                                                                    |                                                                                                    |
| Email Address<br>(example: jemith/tidomain.com)                                                                    |                                                                                                    |
| (waterprise permit aggreen men state of p                                                                          |                                                                                                    |
| Confirm Email Address                                                                                              |                                                                                                    |
|                                                                                                    |                                                                                                    |
|                                                                                                    |                                                                                                    |
| email from IRS Direct Pay if they have opted in to reco<br>Report all unsolicited email claiming to be from the IR | ir email schemes, taxpayers will only receive an<br>sive notifications during the payment process.<br>S or an IRS-related function to <u>phishing@irs.gov</u> . |
|                                                                                                    | Cancel                                                                                                    |
|                                                                                                    |                                                                                                    |
| Acceptable Use and Privacy Policy   Privacy Notice                                                                 | Accessibility   IRS.gov   USA.gov   Treasury.gov                                                                                                    |

It is highly recommended to get the email confirmation.

Confirm Payment and Submit. Be sure to print off confirmation of your payment for future reference.